您可根据以下信息确认家中是否具备相关技术条件以使用考试软件和远程监考软件顺利完成远程机考。

请务必仔细阅读以下指南,确保您满足最低技术要求。在您报名远程分季机考时,您需要先确认您已理解最低技术要求,方可进行 远程考试的报名。

### 一般要求

- 考试仅支持台式电脑或者正常尺寸大小的笔记本电脑。不包括MacBook电脑。
- 使用台式电脑或笔记本电脑,硬盘可用空间至少有2GB;720P前置摄像头(远程监考的主视角)。
- 推荐使用17寸以上的显示器。
- 禁止使用双显示器。
- 家用宽带稳定且不受干扰。请注意,网络不稳定可能导致考试中出现问题从而造成考试终止。我们强烈建议您使用插线网络连接,而非无线网络连接。
- 用于远程监考的移动设备(远程监考的第二视角)除优巡外的其他应用均应关闭。请务必关闭消息通知并设置呼叫转移。在 远程监考的移动设备上接听电话或接收信息,都可能会导致考试被终止。
- 移动设备支架。建议使用支架固定移动设备。支架应根据相关要求放置于适当的位置和角度。其他用于固定移动设备的方式, 只要符合考试要求,也允许使用。
- 紧急联络的备用手机。如桌面版优巡软件出现问题,导致监考官无法从主视角看到现场视频,则可通过该手机与学员联络。该 手机的号码应为您在MYACCA中登记的电话号码。
- 紧急联系手机不可以是用于远程监考的移动设备(远程考试第二视角)。

### 关于使用笔记本电脑的其他要求如下:

- 安装的软硬件应符合相关要求。
- 在考试进程中,笔记本电脑须保持接通电源,不得单独使用内置电池。
- 建议笔记本电脑使用扩展坞、鼠标和外接显示器。
- 不建议使用公司网络或办公电脑,因为相关安全政策可能会阻止部分软件安装或影响考试软件成功运行。

#### 硬件和操作系统要求

| 电脑          |                                       |
|-------------|---------------------------------------|
| 中央处理器       | 2GHz                                  |
| 存储/内存       | 2GB                                   |
|             | 在考试开始时应有至少1GB可用空间                     |
| 电脑          | 台式电脑或笔记本电脑硬盘应有至少2GB可用空间;720p前置摄像头;确保麦 |
|             | 克风和扬声器都能正常工作                          |
| 软件          | Windows 8或以上                          |
| 浏览器         | Chrome V.84或以上                        |
| 网络接入        | 带宽≥20Mb/s                             |
|             | WIFI稳定                                |
| 网络摄像头       | 720p                                  |
| 远程监考的移动设备   | IOS13及以上                              |
| (远程监考的第二视角) | Android 4.1或以上                        |
| 图像          | 图形适配器应:                               |
|             | • 支持DirectX 9c或更新版本                   |
|             | • 至少有128MB Video RAM                  |
|             | • 支持1024 x 768分辨率32位色                 |
| 电源          | 在考试过程中,电源选项应设置为不睡眠或不休眠模式              |
| 一般要求        | 禁止使用虚拟机                               |

| 地区要求                 | 地区必须设置为"英语(英国)"<br>键盘输入法必须设置为英语(美国)<br>十进制分隔符必须设置为"."<br>千位分隔符必须设置为","<br>日期分隔符必须设置为"/"<br>时间分隔符必须设置为":"<br>日期短格式必须设置为"DD MMMM<br>YYYY"<br>列表分隔符必须设置为"DD MMMM<br>YYYY"<br>列表分隔符必须设置为","<br>必须在PC端安装英语输入法(通常情况下<br>任意英语版本都可以)。<br>注:可使用PC端控制面板或组策略<br>(Group Policy)检查和更改所有设置。<br>地区设置是针对具体用户的,要考虑访问这台设备的用户账户。GPO政策可以<br>通过Active Directory GPUpdate设置覆盖所有手动设置(每90分钟恢复系统<br>设定)。注:一些OEM机型会带有出厂地区设置,但并没有在注册表中显示设<br>置。这种情况下,有必要通过手动设置永久更新注册表。 |  |  |
|----------------------|----------------------------------------------------------------------------------------------------|--|--|
| 远程考试的移动设备(远程监考的第二视角) |                                                                                                    |  |  |
| 系统                   | IOS13及以上                                                                                                    |  |  |
| 系统                   | Android 4.1或以上                                                                                                    |  |  |
| 网络                   | 第二视角的移动设备4G或以上                                                                                                    |  |  |

# 最低技术要求自测

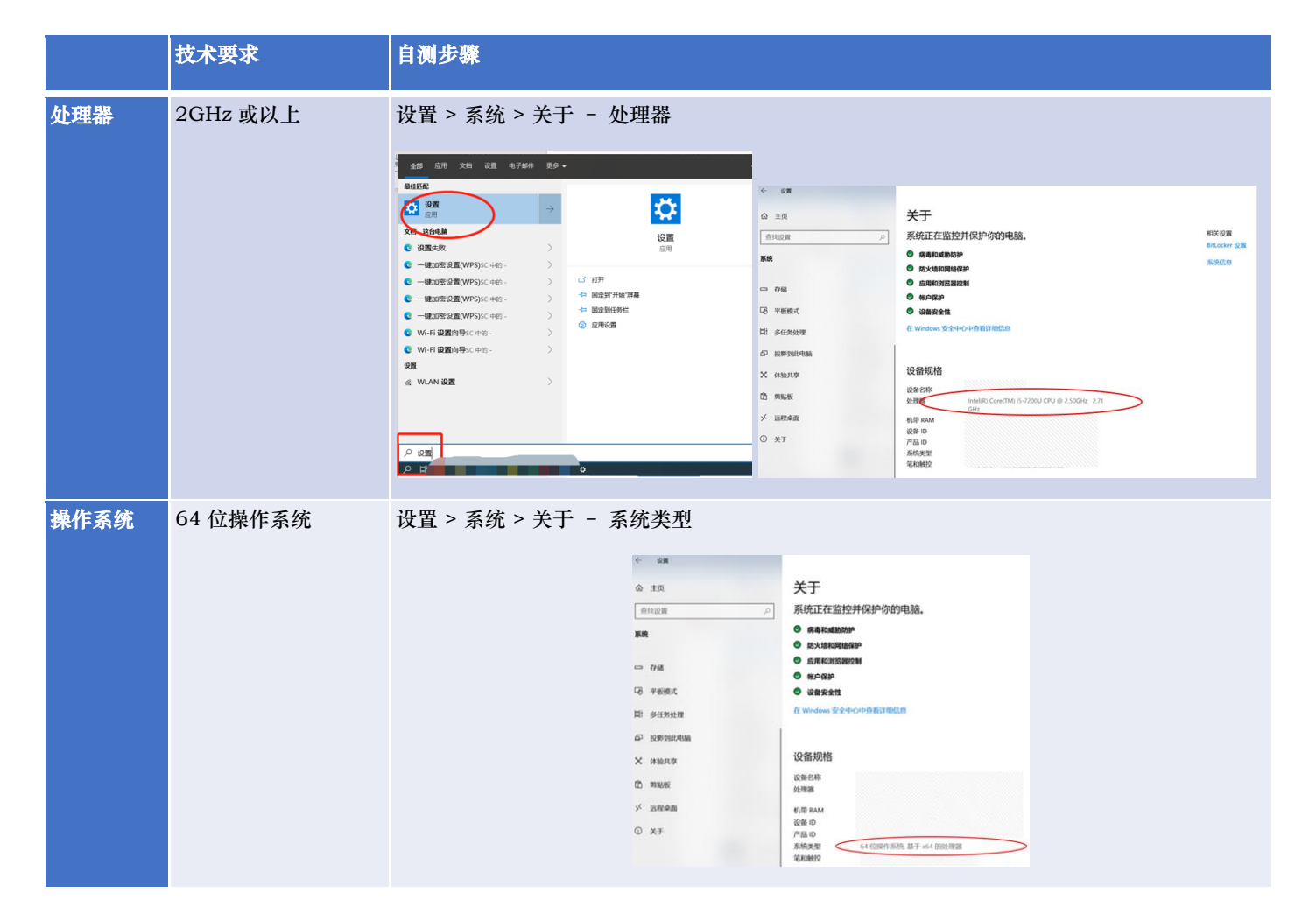

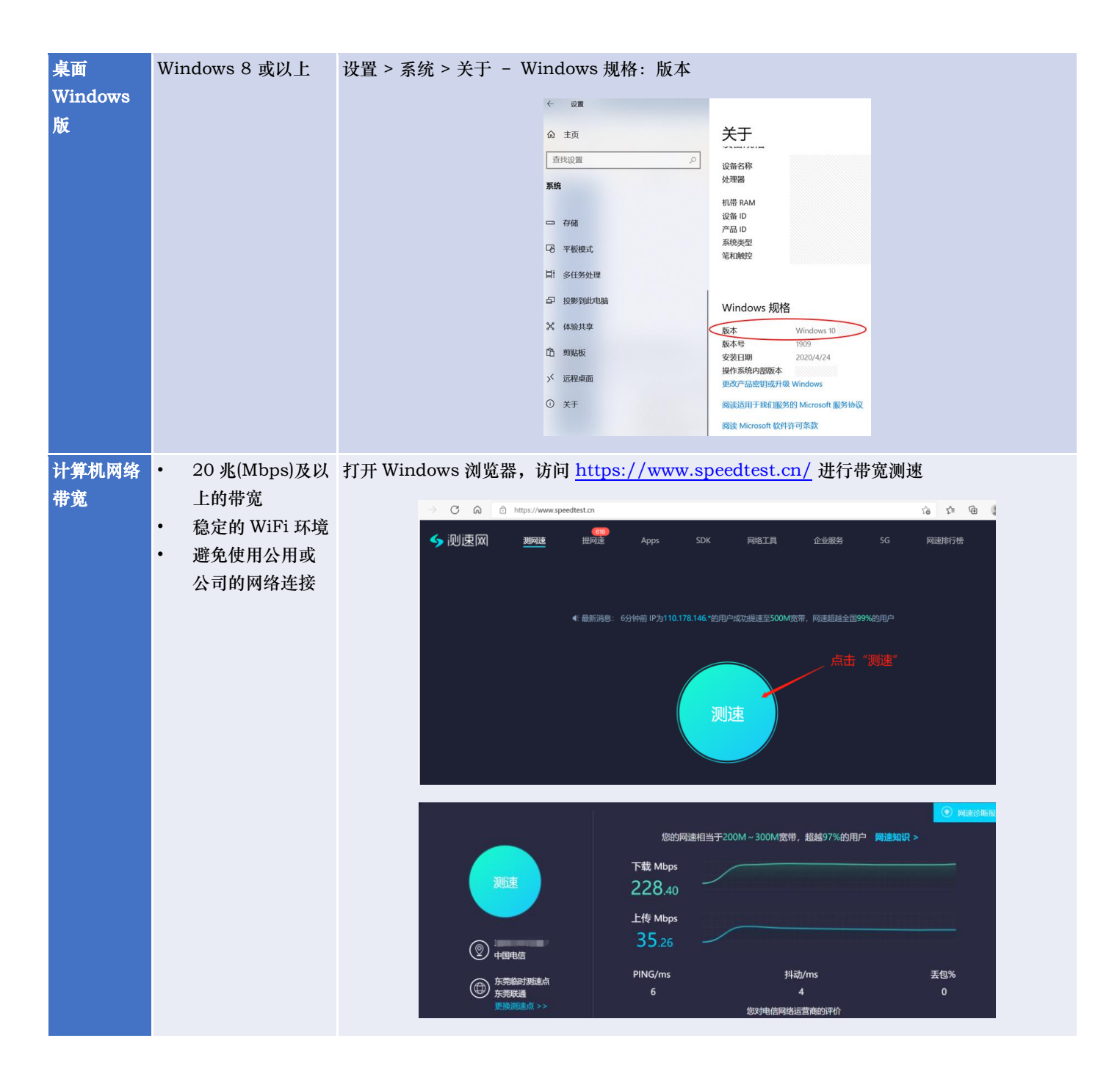

| 计算机摄像<br>头和麦克风         | <ul> <li>前置摄像头分辨<br/>率大于 720P</li> <li>相机和麦克风需<br/>要允许应用访问</li> </ul> | <ol> <li>Win10 搜索林</li> <li>点击左上方齿</li> <li>照片质量"可</li> <li>照片成量"可</li> <li>照片の形式にない</li> <li>原目、含いいていたい</li> <li>原目、含いいていたい</li> <li>原目、含いいて</li></ol> | E 轴入"相机", ; ;<br>; 轮图标,进入"设<br>了 查看摄像头像素规 □ 查看摄像头像素规 □ □ □ □ □ □ □ □ □ □ □ □ □ □ □ □ □ □ □ | 并点击打开<br>22置"界面<br>观格                                                                                                    |                                                                                                    |
|------------------------|-----------------------------------------------------------------------|----------------------------------------------------------------------------------------------------|--------------------------------------------------------------------------------------------|----------------------------------------------------------------------------------------------------|----------------------------------------------------------------------------------------------------|
|                        |                                                                       | <ul> <li>開片质量</li> <li>3.7MP 16-9 (2560x1440)</li> <li>              計画动态图像              </li> <li></li></ul>                                                                                                    | ▼                                                                                          | ▲ 主页<br>● 主页<br>● 作に定置 (P)<br>● 修<br>● Windows 代用<br>● 近日<br>● 近日<br>素巧<br>● 近日<br>素巧<br>● 近日<br>素巧<br>● 近日<br>素づ<br>● 近日<br>素づ<br>● 近日<br>素づ<br>● 近日<br>素づ<br>● 読<br>● 読<br>● 読<br>● 読<br>● 読<br>● 読<br>● 読<br>● 読                                                                                                    | the state of the state of the state |
| 计 <b>算机硬盘</b><br>空间和内存 | 2GB<br>在考试开始时应有至<br>少 1GB 可用空间                                        | 设置 > 系统 > 储存                                                                                                    |                                                                                            | 存住者         宇体振想回りに振り振歩不需要的文件(例如振歩文件相信<br>自知度之気)         デア         アプレーン         アプレーン         アプレーン         アプレーン         アプレーン         アプレーン         アプレーン         アプレーン         アポレーン         アポレーン         アポレーン         アポレーン         アポレーン         アポレーン         アポレーン         アポレーン         アポレーン         アポレーン         アポリーン         アポリーン |                                                                                                    |

| 图像   | 显卡支持 DirectX9 或                            | Win10 搜索框输入"dxdiag",并点击打开                                                                                                    |
|------|--------------------------------------------|----------------------------------------------------------------------------------------------------|
|      | 以上版本                                       |                                                                                                    |
|      | 显示内存 128MB 或                               |                                                                                                    |
|      | 以上                                         |                                                                                                    |
|      |                                            |                                                                                                    |
|      | 显示分辨率支持 1024                               |                                                                                                    |
|      | x 768                                      |                                                                                                    |
|      |                                            |                                                                                                    |
|      |                                            |                                                                                                    |
|      |                                            |                                                                                                    |
|      |                                            |                                                                                                    |
|      |                                            |                                                                                                    |
|      |                                            |                                                                                                    |
|      |                                            |                                                                                                    |
|      |                                            | ia 11 𝔑 dxdiag                                                                                                    |
|      |                                            |                                                                                                    |
|      |                                            | © Directi (BELR - X<br><sup>1</sup> × 0 Creece (BELR - X<br><sup>2</sup> × 0 Sp ≠ B1 + B2 × 0.                                                                                                    |
|      |                                            | 取工規制合列 2 Divix C 型形板を成在 SHL 2 Mark (株式 学校) HAGE A                                                                                                    |
|      |                                            |                                                                                                    |
|      |                                            | нялайната<br>нялайната<br>нялайната<br>ялажи<br>ялажи<br>нялайната<br>нялайната<br>налайната<br>нялайната<br>нялайната<br>налайната<br>налайната<br>налайната<br>налайната<br>налайната<br>налайната<br>налайната<br>налайната<br>налайната<br>налайна<br>налайната<br>налайната<br>налайната<br>налайната<br>налайната<br>налайната<br>налайната<br>налайната<br>налайната<br>налайната<br>налайната<br>налайната<br>налайната<br>налайната<br>налайната<br>налайната<br>налайната<br>налайната<br>налайна<br>налайната<br>налайната<br>налайната<br>налайната<br>налайната<br>налайната<br>налайната<br>налайната<br>налайната<br>налайната<br>налайна<br>налайн<br>налайна<br>налайна<br>налайна<br>налайн<br>налай |
|      |                                            | astada<br>Astada<br>Astada<br>Boo<br>Boo<br>Boo<br>Boo<br>Boo<br>Boo                                                                                                    |
|      |                                            | Hara Aur Harace Hara                                                                                                    |
|      |                                            | DirectX 版本 Seeder 2 DirectX 版本 Seeder 2 DirectX 版本                                                                                                    |
|      |                                            | DeChag 1000 1150 010 1150 014 El becede (capital el Monost Al inglis menes).           Webb         7-mbb         48%6(Bmc).         48800                                                                                                    |
| 甲組   | 大李宁: 11 年 11 年 11 年 11 年 11 年 11 年 11 年 11 | 18. 18 - 0 X                                                                                                    |
| 电你   | 在写风过住中,电源选顶应设署为不睡眠                         | Windows 设置         単源和睡眠           max         电源和睡眠           max         2           max         2           編集         Constructional and Statements                                                                                                    |
|      | 或不休眠模式                                     |                                                                                                    |
|      |                                            |                                                                                                    |
|      |                                            |                                                                                                    |
|      |                                            | Henell     House a     Contail     D     Contail     D     Contail     D     Contail     D     Rec     Contail     D     Rec     Contail     D     Rec     Contail     D     Rec     Contail     D     Rec     Contail     Contail     D     Rec     Contail     Contail                                                                                                    |
|      |                                            | C 250000 00000 28, 53, 80 X 100                                                                                                    |
|      | ble f ff. pro ba ter ta                    |                                                                                                    |
| 一般要求 | 祭止便用虚拟机                                    |                                                                                                    |

### 区域要求 • 地区必须设置为 设置 > 语言

十进制分隔符必须设置为"."

"英语 (英国)"

- 千位分隔符必须
   设置为","
- 日期分隔符必须
   设置为"/"
- 时间分隔符必须
   设置为":"
- 日期短格式必须 设置为
   "DD/MM/YYY Y"
- 日期长格式必须 设置为"DD
   MMMM YYYY"
- 列表分隔符必须 设置为","
- 键盘输入法必须 设置为英语。
- 必须在电脑端安 装英语输入法

 ⊕ #2# 区域 俞 主页 南北设置 HEX COM DEMONIAL INSTAN 国家:@48 英国 -18 ERR00 区域格式 **Q** (K14 当前相近 英语 # 188 0 mm 区域格式数据 选择"原次数据统计以在地路 日近 Gregorian Cu
 「別の第一天 Monday
 知日期 15,06(2021
 民日期 15,248(2021
 民日期 15,248(2021
 民日期 15,248(2021
 民日期 14,37
 民日期 14,37
 民日期 14,37

## 考试时操作系统的显示语言建议设为英文。键盘应该是英语(美国)而不是英语(英国)

设置 > 时间和语言 > 语言

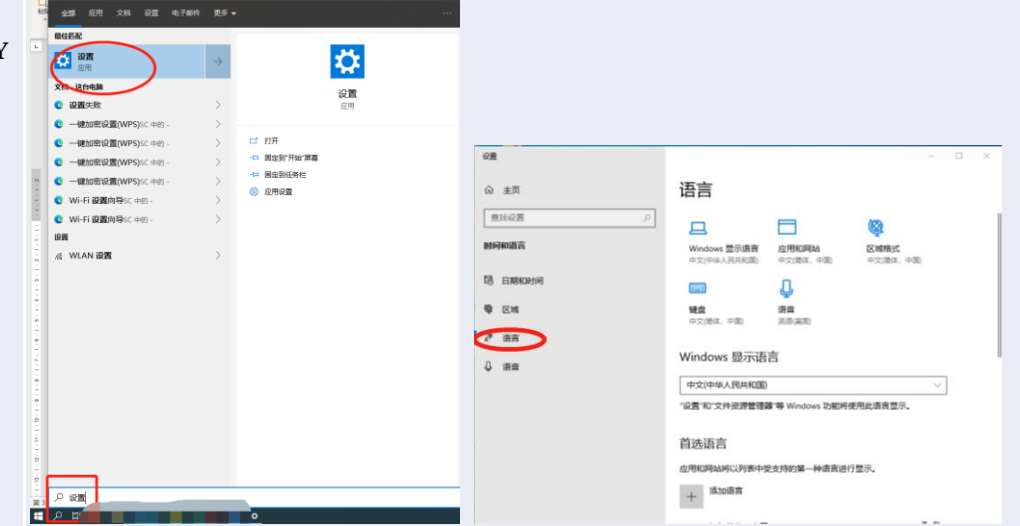

倘若英文语言包已经安装,那么可以在下拉菜单进行选择切换,登出及重新登陆当前账号后生效。(考试完成后,可以在相同地方切换回中文语言显示)

|            |                                                                        | <. 10.00             |                                                                                                    |
|------------|------------------------------------------------------------------------|----------------------|----------------------------------------------------------------------------------------------------|
| @ 主页       | 语言                                                                     |                      | 语言                                                                                                    |
| 香地设置       | P State 1 State                                                        | BINGE P              | Windows 显示语言                                                                                                    |
| 时间和语言      | 中文(中华人IGHHEIS)                                                         | 01月40百百百             | English (United States) 🗸                                                                                                    |
|            | · 设置和交经资源管理器 等 Windows 功能将使用创造合图元                                      | CS. ELMIRORYM        | "设置"和"文件资源建建等 Windows 功能将使用此语言显示。<br>将在下次数量后作为显示语言                                                                                                    |
| 8 Elanacia | ① 在 Microsoft Store 中語相 Windows 显示影响                                   | 卷 区域                 | 前 在 Microsoft Store 印刷起 Windows 显示语言                                                                                                    |
| © ⊠14      | 使用本地体验包建成 Windows 导航、菜单、润泉、设置积稀助主路水田                                   | .≓ #s                | 使用本地体验性更成 Windows 导航、 新闻、 调整、 设置和增助主题所用<br>的语言。                                                                                                    |
| e# 158     | 在中文/英文显示语                                                              | 0 mw                 | 显示语言完成切换后,需要到                                                                                                    |
| 0 mm       | <sup>首选语言</sup> 言之间进行选择                                                |                      | <sup>首选语言</sup> 出当前账号。在下次登陆后设                                                                                                    |
|            | 应用和网络将以列表中支持的第一种面点显示。选择一种语言,然后选择                                       |                      | 应用和IMAA時以及時中,打破28年,中國第4字。 选择一种语言,然后选择<br>用于配置键盘和其他的能够通知,                                                                                                    |
|            |                                                                        |                      | 十 地址前进的语言                                                                                                    |
|            | + Peducation C                                                         |                      | A English (United States) A G U III III                                                                                                    |
|            |                                                                        |                      | 將在下次暨最后作为显示语言                                                                                                    |
|            | Wedows 服司計畫                                                            |                      | Proceeding And Aligned And Aligned Aligned Alig |
|            | AP English (United States) アロン (の) (の) (の) (の) (の) (の) (の) (の) (の) (の) |                      | 這時間的的意思以不能評評的場合人名西                                                                                                    |
|            | 设置 Windows 显示语言<br>Windows 医联络性物,以 <del>及上生如</del> 阴新                  | <del>新言</del> 。是音继续? |                                                                                                    |
|            |                                                                        | 是, 立即注躺 否            | ,稍后注销                                                                                                    |
|            |                                                                        |                      |                                                                                                    |
|            |                                                                        |                      |                                                                                                    |

假如下拉菜单里没有英文选项可以选择切换,那么请按以下操作安装英文语言包,选择 语言"

| <complex-block></complex-block>                                                                                                    |                          | · 0.8             |                    |                                                                                                    |   |
|----------------------------------------------------------------------------------------------------|--------------------------|-------------------|--------------------|----------------------------------------------------------------------------------------------------|---|
| <complex-block></complex-block>                                                                                                    |                          | @ 主页              | 语言                 |                                                                                                    |   |
|                                                                                                    |                          | 査托役置の             | ] Windows          | 显示语言                                                                                                    |   |
|                                                                                                    |                          | BIRRIDE           | 中文(中华人             | 民共和国)                                                                                                    |   |
| ● ○□   ● ○□   ● □□   ● □□   ● □□   ● □□   ● □□   ● □□   ● □□   ● □□   ● □□   ● □□   ● □□   ● □□   ● □□   ● □□   ● □□   ● □□   ● □□   ● □□   ● □□   ● □□   ● □□   ● □□   ● □□   ● □□   ● □□   ● □□   ● □□   ● □□   ● □□   ● □□   ● □□   ● □□   ● □□   ● □□   ● □□   ● □□   ● □□   ● □□   ● □□   ● □□   ● □□   ● □□   ● □□   ● □□   ● □□   ● □□   ● □□   ● □□   ● □□   ● □□   ● □□   ● □□   ● □□   ● □□   ● □□   ● □□   ● □□   ● □□   ● □□   ● □   ● □   ● □   ● □   ● □   ● □   ● □   ● □   ● □   ● □   ● □   ● □   ● □   ● □   ● □   ● □   ● □   ● □   ● □   ● □   ● □ <t< th=""><td></td><td>13 EMROPH</td><td>设置和文件</td><td>资源管理器 等 Windows 功能将使用此调言显示。</td><td></td></t<>                                                                                                    |                          | 13 EMROPH         | 设置和文件              | 资源管理器 等 Windows 功能将使用此调言显示。                                                                                                    |   |
| # ##   • ##   • ##   • ##   • ##   • ##   • ##   • ##   • ##   • ##   • ##   • ##   • ##   • ##   • ##   • ##   • ##   • ##   • ##   • ##   • ##   • ##   • ##   • ##   • ##   • ##   • ##   • ##   • ##   • ##   • ##   • ##   • ##   • ##   • ##   • ##   • ##   • ##   • ##   • ##   • ##   • ##   • ##   • ##   • ##   • ##   • ##   • ##   • ##   • ##   • ##   • ##   • ##   • ##   • ##   • ##   • ##   • ##   • ##   • ##   • ##   • ##   • ##   • ##   • ##   • ##   • ##   • ##   • ##   • ##   • ##   • ##   • ##   • ##   • ##   • ##   • ##   • ##   • ##   • ##   • ##   • ##                                                                                                    |                          | 专 区域              | 在 Micros<br>使用本地体验 | soft Store 中張加 Windows 慶示语言<br>包更改 Windows 导航、莱命、洪泉、设置和等做主题所用                                                                                                    |   |
| Image: Control of the set of the set of th       |                          | ▲ 语言              | 的语言。               |                                                                                                    |   |
|                                                                                                    |                          | 0 mm              | 首选语言               |                                                                                                    |   |
|                                                                                                    |                          |                   | 应用和网站将<br>用于配置键也   | 以列表中支持的第一种语言显示。选择一种语言,然后选择<br>和某他功能的选项。                                                                                                    |   |
| Constraints     Constraints     Constra |                          |                   | + 38.00            | #13803時高                                                                                                    |   |
| Comparison of the matrix of the matrix of the matri |                          |                   | 中文(4               |                                                                                                    |   |
| 法学会学校的语言   English  Coll    English (Singapore)  A*    Crigish (New Zealand)  A*    Crigish (New Zealand)  A*    Crigish (New Zealand)  A*    Crigish (New Zealand)  A*    Crigish (Iamaica)  A*    Crigish (Iamaica)  A*    Crigish (India)  A*    Crigish (India)  A* <tr< th=""><td></td><td></td><td>Windo</td><td>Miller: Roker/Jack<br/>Writer: Roker/Jack</td><td></td></tr<>                                                                                                    |                          |                   | Windo              | Miller: Roker/Jack<br>Writer: Roker/Jack                                                                                                    |   |
| 上 店 glish   上 店 glish   上 店 glish (Singapore)   太 一   上 市 glish (Singapore)   太 一   上 市 glish (Singapore)   太 一   上 市 glish (Singapore)   太 一   上 市 glish (New Zealand)   太 一   上 市 glish (New Zealand)   太 一   二 市 glish (New Zealand)   太 一   二 市 glish (New Zealand)   太 一   二 市 glish (New Zealand)   太 一   二 市 glish (New Zealand)   太 一   二 市 glish (New Zealand)   太 一   二 市 glish (New Zealand)   太 一   二 市 glish (New Zealand)   太 一   二 市 glish (New Zealand)   太 一   二 一   二 日   二 日                                                                                                    |                          |                   |                    |                                                                                                    |   |
| English       の       新法語音         English (Singapore)       水       ご         英语(新加坡)       水       ご         English (New Zealand)       水       ご         英语(新西兰)       水       ご         English (New Zealand)       水       ご         英语(新西兰)       水       ご         English (Jamaica)       水       ご         英语(牙买加)       水       ご         English (India)       水       ご         英语(印度)       水       ご         Karafina       ご       ご         英语(印度)       ご       ご         Karafina       ご       ご         Karafina       ご       ご         Karafina       ご       ご         Karafina       ご       ご         Karafina       ご       ご         Karafina       ご       ご         Karafina       ご       ご         Karafina       ご       ご         Karafina       ご       ご         Karafina       ご       ご         Karafina       ご       ご         Karafina       ご       ご         Karafina       ご                                                                                                    | 选择要安装的语言                 |                   |                    | 安装语言功能                                                                                                    |   |
| English (Singapore)       よ       ご       English (Singapore)       よ       ご       English (Singapore)       こ       ご       English (United Kingdom)         英语(新西兰)       た       ご       安珠语言包       ご       安珠语言包         English (New Zealand)       た       ご       安珠语言包       ご       父 安珠语言包         英语(新西兰)       た       ご       ご       文本別語音转触 (26 MB)       ご       ご       ②       文本別語音转触 (26 MB)       ご       ご       ①       音音明ish (India)       よ       ②       ①       ①       音音明ish (India)       よ       ②       ②       ご       ③       音音明ish (India)       よ       ②       ②       ご       ③       ①       ③       ①       ③       ③       ⑦       ③       ③       ⑦       ③       ③       ⑦       ③       ⑦       ⑦       ③       ⑦       ⑦       ③       ⑦       ⑦       ⑦       ⑦       ⑦       ⑦       ⑦       ⑦       ⑦       ⑦       ⑦       ⑦       ⑦       ⑦       ⑦       ⑦       ⑦       ⑦       ⑦       ⑦       ⑦       ⑦       ⑦       ⑦       ⑦       ⑦       ⑦       ⑦       ⑦       ⑦       ⑦       ⑦       ⑦       ⑦                                                                                                    | English                  |                   |                    |                                                                                                    |   |
| English (Singapore)       よ       ご       可法语言功能         英语(新加坡)       正       ご       安装酒言句         English (Awaica)       よ       ご       安装酒言句         英语(研究血)       よ       ご       父女登録音報後 (26 MB)         英语(开究血)       よ       ご       父 文本到语音转换         英语(印度)       よ       ご       ご         English (United Kingdom)       よ       ご       父 文本到语音故能         英语(印度)       よ       ご       ご         Finglish (United Kingdom)       よ       ご       ②         英语(印度)       よ       ご       ご       ご         「「一歩」 取消       取消       ご       ご       ご         「「一歩」 取消       取消       「       公       」                                                                                                    | English                  |                   |                    | English (United Kingdom)                                                                                                    |   |
| English (Singapore)     水     ご       英语(新加坡)     「     ご     安装面音句       English (New Zealand)     水     ご     公 安装面音句       英语(新西兰)     水     ご     ご       English (Amaica)     水     ご     ご       英语(牙买加)     、     ご     ご     ご       English (India)     、     、     ご     ご       英语(印朗)     、     ご     ご     ご       English (India)     、     、     ご     ご       英语(印朗)     、     ご     ご     ご       Fuglish (United Kingdom)     、     ご     ご     ご       英语(中国)     ご     ご     ご     ご       「           「           「           「           「           「           「           「 <td></td> <td></td> <td></td> <td></td> <td></td>                                                                                                    |                          |                   |                    |                                                                                                    |   |
| Find (Mukk)       Find (Mikk)       Find (Mikk)       Find (Mikk)       Find (Mikk)         English (Jamaica)       Find (Find (Mikk))       Find (Find (Mikk))       Find (Find (Mikk))       Find (Find (Mikk))         English (India)       Find (Find (Fi                                                                                                    | English (Singapore)      | A <sup>\$\$</sup> |                    | 可选语言功能                                                                                                    |   |
| English (New Zealand)     水     ご     受責券我的 Windows 显示语言       英语(新西兰)     ご     ジ ジ 文本到语音转换 (26 MB)       English (India)     水     ご     ジ ジ ジ 文本到语音转换 (26 MB)       English (India)     水     ジ ジ ジ ブ 手写 (5 MB)       英语(印度)     ご     ジ ジ ジ 手写 (6 MB)       英语(印度)     ズ ジ ジ ジ ご デ 写 (5 MB)       English (United Kingdom)     ズ ジ ジ ジ ご デ 写 (6 MB)       英语(英国)     ジ ジ ご 手写 (5 MB)       ゲ 豆 示 語言     ジ 文本到语音转换       ●  语音识别     ご 手写       ●  近音 订別     ご 手写       ●  近音 订別     ご 手写                                                                                                    | 大며(初加収)                  |                   |                    | ✓ 安装语言包                                                                                                    | C |
| 英語(新西兰)     「     「Agish (Jamaica)     「英語(牙买加)     「     「Agish (India)     「大学 ② ① グ     「第音识別 (59 MB)     「     「「一方」     「     「     「     「     「     「     「     「     「     「     「     「     「     「     「     「     「     「     「     「     「     「     「     」     「     下一步     取消     「     」     「     」     「     」     「     」     」     「     」     」     「     」     」     「     」     」     「     」     「     」     「     」     」     「     」     」     「     」     」     」     」     」     」     」     「     」     」     」     」     」     」     」     」     」     」     」     」     」     」     」     」     」     」     」     」     」     」     」     」     」     」     」     」     」     」     」     」     」     」     」     」     」     」     」     」     」     」     」     」     」     」     」     」     」     」     」     」     」     」     」     」     」     」     」     」     」     」     」     」     」     」     」     」     」     」     」     」     」     」     」     」     」     」     」     」     」     」     」     」     」     」     」     」     」     」     」     」     」     」     」     」     」     」     」     」     」     」     」     」     」     」     」     」     」     」     」     」     」     」     」     」     」     」     」     」     」     」     」     」     」     」     」     」     」     」     」     」     」     」     」     」     」     」     」     」     」     」     」     」     」     」     」     」     」     」     」     」     」     」     」     」     」     」     」     」     」     」     」     」     」     」     」     」     」      」     」     」     」     」     」     」     」     」     」     」     」     」     」     」     」     」     」     」     」     」     」     』     」     』     」     』                                                                                                    | English (New Zealand)    | A <sup>≇</sup>    | 2                  | ·····································                                                                                                    |   |
| English (Jamaica)     水     ご     ジ (2) 文本到語音转換 (26 MB)       英语(牙买加)     ご     〕 语音识别 (59 MB)       English (India)     水     (2) ①       英语(印度)     水     (2) ①       英语(历度)     水     (2) ①       英语(历度)     水     (2) ①       英语(英国)     水     (2) ①       米     显示语言     (2) 文本到語音转换       ①     语音识别     ①       「     百音识别     ①       下一步     取消     安装     取消                                                                                                    | 英语(新西兰)                  |                   |                    |                                                                                                    |   |
| <ul> <li>英语(牙买加)</li> <li>English (India)</li> <li>★ ♀ ♀ ┙</li> <li>★ ♀ ♀ ┙</li> <li>★ ♀ ♀ ┙</li> <li>★ ♀ ♀ ┙</li> <li>★ ♀ ♀ ┙</li> <li>★ ♀ ♀ ┙</li> <li>★ ♀ ♀ ┙</li> <li>★ ♀ ♀ ┙</li> <li>★ ♀ ♀ □</li> <li>★ ♀ ♀ □</li></ul>                                                                                                    | English (Jamaica)        | A <sup>字</sup>    | Z)                 | 🗸 🖓 文本到语音转换 (26 MB)                                                                                                    | C |
| English (India)     よ     く     し       英语(印度)     人     人     人       English (United Kingdom)     人     人     人       英语(英国)     人     人     人       人     夏示语言     〇     文本       小     夏示语言     〇     文本       小     音     小     法       小     音     小     法       小     音     法     法       小     音     小     法       小     小     子        小     小     子        小     小         小     小         小          小          小          小          小          小          小          小          小          小          小          小          小       <                                                                                                    | 英语(牙买加)                  |                   |                    | 🧹 👃 语音识别 (59 MB)                                                                                                    | c |
| 英语(印度)     「     正nglish (United Kingdom)     英语(英国)     承 ② ③ ☑     承 ③ 文本到语音转换     ④ 语音识别     ⑥ 手写     选择其他语言     选择其他语言                                                                                                    | English (India)          | <i>≢</i> 12 (     | 1, 🗠               |                                                                                                    |   |
| English (United Kingdom)     孝 ② ① 〇     所需的语言功能       英语(英国)     学 区 ① 〇     第零 0 ① 〇       孝 显示语言     〇 文本到语音转换     ② 光学字符识别       ● 语音识别     □ 手写     选择其他语言       下一步     取消     安赛     取消                                                                                                    | 英语(印度)                   |                   |                    |                                                                                                    |   |
| 英语(英国)     学 显本键入       ● 语言识别     ● 子写       ● 语言识别     ● 子写       ● 近音     ● 近日       ● 小田     ● 日                                                                                                    | English (United Kingdom) | <b>∽</b> ≉.       | 1 🗠                | 所需的语言功能                                                                                                    |   |
| ● 法音识别           ● 文本到语音转换           ● 法写           ● 选择其他语言             ● 取消           ● 取消           ● 取消                                                                                                    | 英语(英国)                   | Ar Li (           | y CJ               | abc 基本键入                                                                                                    | c |
| ▲     □     □     □     □     □     □     □     □     □     □     □     □     □     □     □     □     □     □     □     □     □     □     □     □     □     □     □     □     □     □     □     □     □     □     □     □     □     □     □     □     □     □     □     □     □     □     □     □     □     □     □     □     □     □     □     □     □     □     □     □     □     □     □     □     □     □     □     □     □     □     □     □     □     □     □     □     □     □     □     □     □     □     □     □     □     □     □     □     □     □     □     □     □     □     □     □     □     □     □     □     □     □     □     □     □     □     □     □     □     □     □     □     □     □     □     □     □     □     □     □     □     □     □     □     □     □     □     □     □     □     □     □     □     □     □<                                                                                                    |                          |                   |                    | ♀ 光学字符识别                                                                                                    | c |
| ↓     语音识别     ご     手写     选择其他语言       下一步     取消     安装     取消                                                                                                    | ▲ 显示语言                   | 崎 人本到语言转换         |                    |                                                                                                    |   |
| 下一步 取消 安装 取消                                                                                                    | ↓ 语音识别                   | 🖆 手写              |                    | 洗尽甘他语言                                                                                                    |   |
| 下一步 取消 安装 取消                                                                                                    |                          |                   |                    | 20年3610月日                                                                                                    |   |
|                                                                                                    | 下一步                      | 取消                |                    | 安装取消                                                                                                    | 肖 |
|                                                                                                    |                          | 。<br>き 主页         | 语言                 | 8-74                                                                                                    |   |
|                                                                                                    |                          | HANDS             | VVIndows           |                                                                                                    |   |
| a a页 语言<br>gspace 2 Windows 显示语言                                                                                                    |                          | ALT AND A         | r设置"和"文作           | +资源管理器 等 Windows 功能将使用此语言显示。                                                                                                    |   |
| a 主页 语言<br>意味论意 ♪ Windows 显示语言<br>######首 「Digitah (United Stated)<br>*@言 和 文中回答是理由 使 Windows 功応所使用此语言显示。                                                                                                    |                          | 3 日期和时间           | 將在下次豐富             | 后作为显示语言                                                                                                    |   |
| a 主页 a 主页 a 主页 a 注页 a 注页 a 注页 a 近 a 注页 a 近 a 近 a 近 a 近 a 近 a 近 a 近 a 近 a 近 a 近                                                                                                    |                          | \$ Ext            | 前在 Micro           | soft Store 中級加 Windows 显示语言                                                                                                    |   |
| a 主页<br>通数にの<br>が に<br>が に<br>が に<br>が に<br>か の<br>が に<br>か の<br>が に<br>か の<br>か の<br>か の<br>か の<br>か の<br>か の<br>か の<br>か の<br>か の<br>か の<br>か の<br>か の<br>か の<br>か の<br>か の<br>か の<br>か の<br>か の<br>か の<br>か の の<br>か の の<br>か の の<br>か の の<br>か の の<br>か の の<br>か の の<br>か の の<br>か の の<br>か の の の の                                                                                                    |                          | き 通言              | 的语言。               | LEANEN, YUUNAWI TIN, MUR, ISE, ULKINGERINERI                                                                                                    |   |
|                                                                                                    |                          | ] 语音              | 台进运会               |                                                                                                    |   |
| 主点     语言:       回知60月     Windows 显示语言       明期時期間     「regish (United Stated)       *2番 和文学研究管理書 专 Windows URF将表明起语言言示。       第日期時期期间     *2番 和文学研究管理書 专 Windows 日示語書       ● 区域     ① 在 Mosconf State 中国5日 単同語書       ● 区域     ① 在 Mosconf State 中国5日 単同語書       ● 面前     的运動中 中国5日 単同語書       ● 直面     的运動中 中国5日 単同語書       ● 直面     ● 四本 中国5日 単同語書       ● 直面     ● 四本 中国5日 単同語書       ● 当面     ● 四本 中国5日 単同語書                                                                                                    |                          |                   | 日週12日日             | 20月末山市场价度,杨伟有原示,选择一种百言,然后选择                                                                                                    |   |
|                                                                                                    |                          | English在首耳        | 用于配置键盘             | ALL AND ALL AND A |   |
|                                                                                                    |                          |                   | + 186.00           | 首选的语言                                                                                                    |   |
| 主页     王の     王の  二の  二の  二の  二の  二の  二の  二の  二の  二の  二の                               |                          |                   |                    | th (United States) 로 다 다 이 제품 (1) (United States) (1) (1) (1) (1) (1) (1) (1) (1) (1) (1                                                                                                    |   |
| a 主页<br>国家総页<br>「 「 「 「 「 」 「 」 「 」 」 」 」 」 」 」 」 」 」                                                                                                    |                          |                   | 将在门                | 下次豐厚后作为显示語言                                                                                                    |   |
| a 正式 a 正式 a 正式 a 正式 a 正式 a 正式 a 正式 a 正式                                                                                                    |                          |                   | <b>●</b> 中文(       |                                                                                                    |   |
| a 主次 a a a a a a a a a a a a a a a a a a a                                                                                                    |                          |                   | AT Wind            |                                                                                                    |   |
|                                                                                                    |                          |                   | AT WIND            | (使用的)输入法                                                                                                    |   |